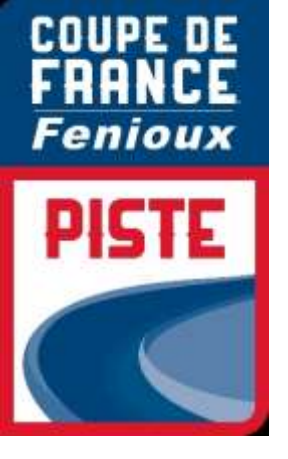

# PROCEDURE

# ENGAGEMENT

# INDIVIDUEL

# PISTE

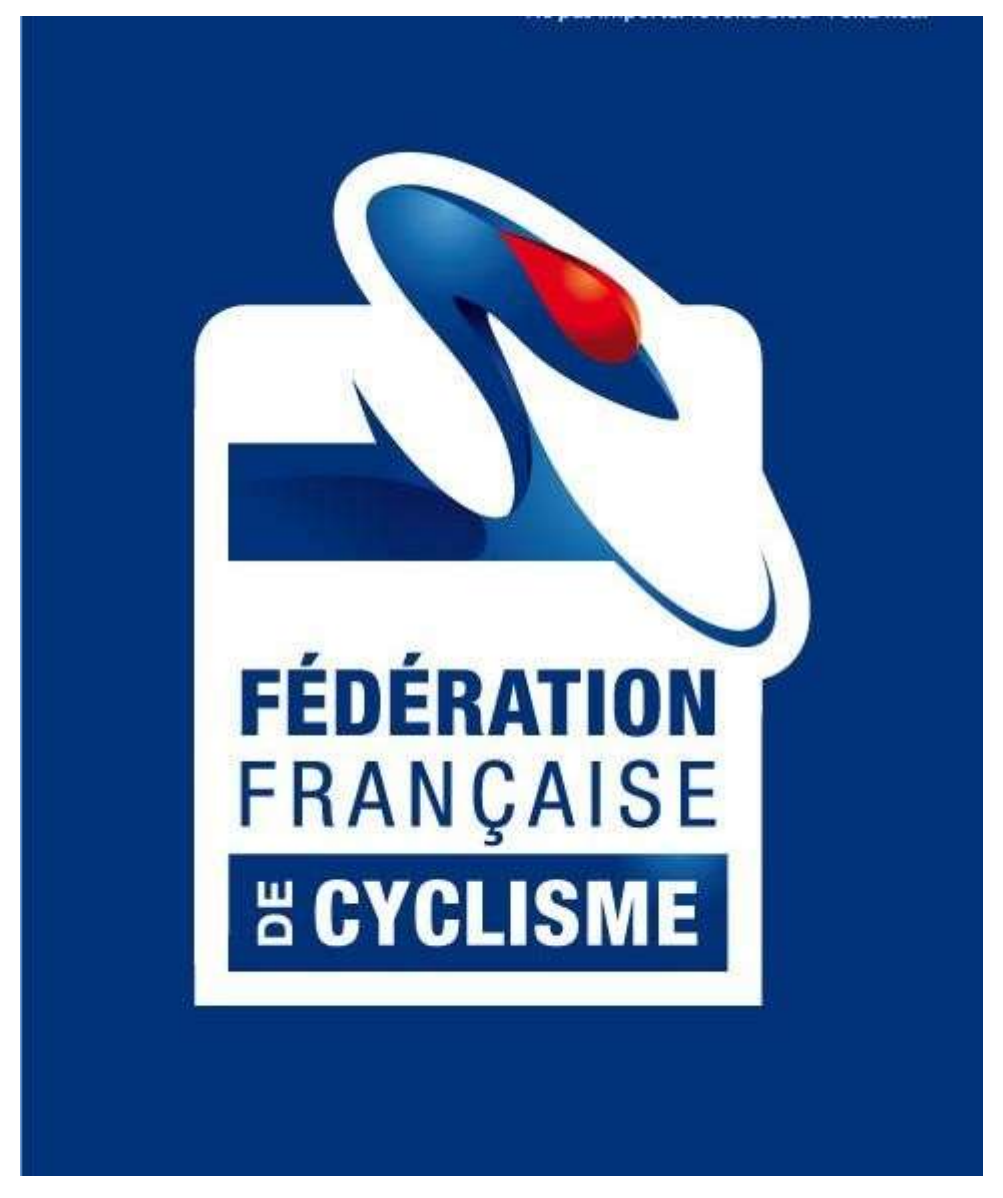

03/08/2021

# SOMMAIRE

| 1. | INTRODUCTION                        | 3 |
|----|-------------------------------------|---|
| 2. | ACCES A LA PLATEFORME D'INSCRIPTION | 4 |

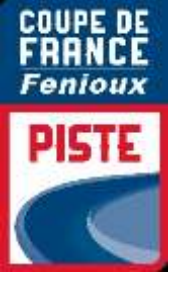

### 1. INTRODUCTION

### Engagement par internet :

Les engagements des coureurs pour les **Coupes de France FENIOUX Piste** se font sur **internet par une interface spécifique**, dont l'utilisation est détaillée dans la présente notice.

Pour chaque épreuve les engagements seront clos à la date indiquée dans le guide de compétition à 20h00

Les tarifs d'engagements sont de 19.00 euros pour les catégories minimes/cadets et de 27.00 euros pour les catégories Juniors/Elite.

Pour les engagements individuels, le numéro de licence suffit.

### Contact :

Dans le cas où vous auriez des difficultés pour inscrire vos coureurs, vous devrez contacter : Laetitia MONZO BRÛLÉ : Lmonzo@ffc.fr

••

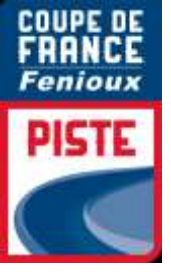

## 2. ACCES A LA PLATEFORME D'INSCRIPTION

Vous pouvez directement accéder à cette page en copiant et en enregistrant le lien suivant dans vosfavoris :

http://maj.ffc.fr/majepreuves/index.asp

Sur le site de la FFC, à partir de la page d'accueil, vous devez cliquer en bas de page sur le bouton

« Engagement » suivant :

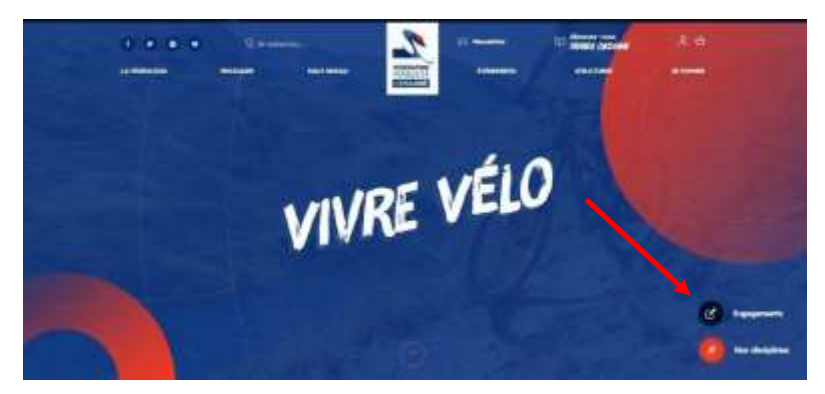

Vous devez ensuite choisir le premier bouton « PISTE » pour les engagements :

Vous êtes un Comité, un club, un Team, vous pouvez vous angager sur uns des disciplines ci-dessous

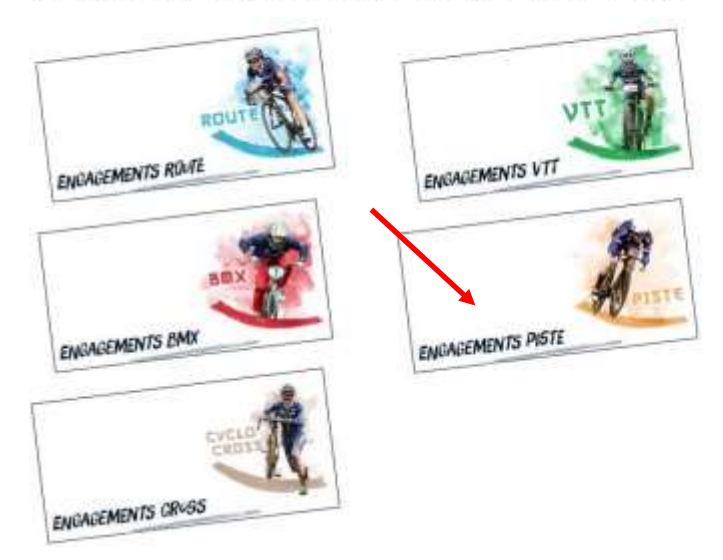

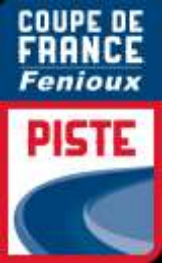

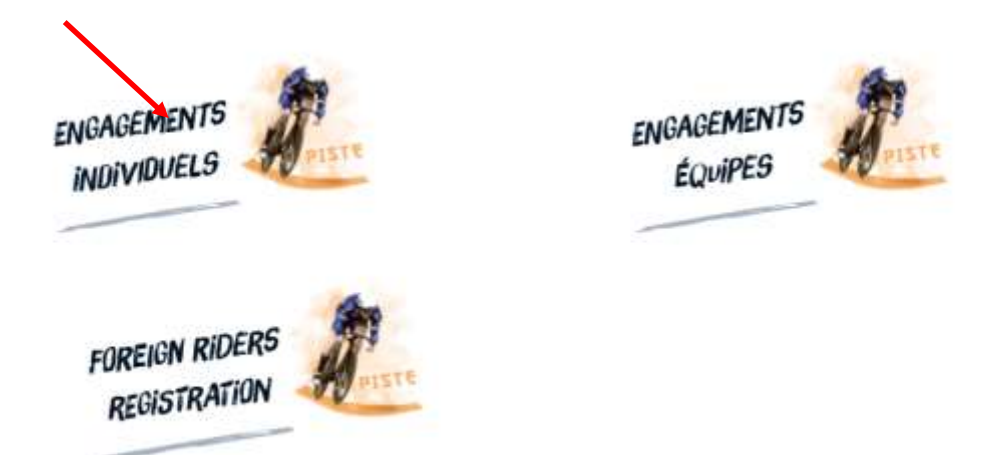

Vous accédez alors à la page de login.

# **Conditions de participation**

L'ensemble des engagements sont réalisés sous réserve des conditions gouvernementales applicables au moment des épreuves et des conditions sanitaires liées.

| Les inscription<br>a               | s en ligne sont clôturées le lundi à 20h,<br>vant le départ de l'épreuve. |   |
|------------------------------------|---------------------------------------------------------------------------|---|
| Saisissez votre numêro de licence" |                                                                           | / |
|                                    |                                                                           |   |

Vous entrez votre numéro de licence et vérifiez les informations vous concernant.

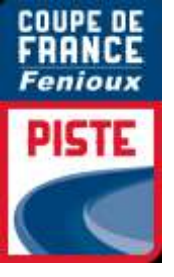

# **Conditions de participation**

L'ensemble des engagements sont réalisés sous réserve des conditions gouvernementales applicables au moment des épreuves et des conditions sanitaires liées.

| IPTION - ETAPE 2 : Contrôle de la licence                                                                                                    |                                                             |
|----------------------------------------------------------------------------------------------------|-------------------------------------------------------------|
| Votre numéro de Licence :                                                                                                    |                                                             |
| Nom :                                                                                                    |                                                             |
| Prénom :                                                                                                    |                                                             |
| JCI IC :                                                                                                    |                                                             |
| Date de naissance :                                                                                                    |                                                             |
| : Club :                                                                                                    |                                                             |
| atégorie de licence :                                                                                                    | 1ère Catégorie                                              |
| Votre age au 31/12/2021 :                                                                                                    | 22 ans                                                      |
| Informations incorrectes : Si les informations présentées i<br>otre numéro de licence correct.<br>sinon vous pouvez passer à l'étape suivante. | ci ne sont pas correctes, retournez à l'étape 1 pour saisir |
| << Etape 1                                                                                                    | Etape 3 >>                                                  |

Vous sélectionnez les épreuves auxquelles vous souhaitez participer

| Nom :                                                                                                    |                                                                          |                                                                                                    |
|----------------------------------------------------------------------------------------------------|--------------------------------------------------------------------------|----------------------------------------------------------------------------------------------------|
| Prénom :                                                                                                    |                                                                          |                                                                                                    |
| UCI IC :                                                                                                    |                                                                          |                                                                                                    |
| Date de naissance :                                                                                                    |                                                                          |                                                                                                    |
| Club :                                                                                                    |                                                                          |                                                                                                    |
| Catégorie de licence :                                                                                                    |                                                                          | 1ère Catégorie                                                                                                    |
| Votre age au 31/12/2021 :                                                                                                    |                                                                          | 22 ans                                                                                                    |
|                                                                                                    |                                                                          |                                                                                                    |
| ISTE                                                                                                    |                                                                          |                                                                                                    |
| ISTE<br>0/09/2021 CO                                                                                                    | UPE DE FRANCE FENIOUX PISTE UC                                           | CI CLASSE 2 - LYON VELODROME GEORGES PRER                                                                                |
| ISTE<br>0/09/2021 CO                                                                                                    | UPE DE FRANCE FENIOUX PISTE UC                                           | CI CLASSE 2 - LYON VELODROME GEORGES PRER                                                                                |
| ISTE<br>)/09/2021 CO<br>voir la liste des engagés                                                                                          | UPE DE FRANCE FENIOUX PISTE UC                                           | CI CLASSE 2 - LYON VELODROME GEORGES PRER                                                                                |
| ISTE<br>0/09/2021 CO<br>yoir la liste des engagés<br>Droits Inscription / Registrat                                                        | UPE DE FRANCE FENIOUX PISTE UC                                           | CI CLASSE 2 - LYON VELODROME GEORGES PRER<br>inscription jusqu'au 02/09/2021 in<br>27,00 €                               |
| ISTE<br>D/09/2021 CO<br>voir la liste des engagés<br>Droits Inscription / Registrat<br>Vitesse Individuelle                                | TUPE DE FRANCE FENIOUX PISTE UC                                          | CI CLASSE 2 - LYON VELODROME GEORGES PRER<br>inscription jusqu'au 02/09/2021 in<br>27,00 €<br>0,00 €                     |
| ISTE<br>D/09/2021 CO<br><u>voir la liste des engagés</u><br>Droits Inscription / Registrat<br>Vitesse Individuelle<br>Course aux Points    | TUPE DE FRANCE FENIOUX PISTE UC<br>tion Fees<br>ELITE / JUNIORS<br>ELITE | CI CLASSE 2 - LYON VELODROME GEORGES PRER<br>inscription jusqu'au 02/09/2021 in<br>27,00 €<br>0,00 €<br>0,00 €           |
| ISTE<br>D/09/2021 CO<br>voir la liste des engagés<br>Droits Inscription / Registrat<br>Vitesse Individuelle<br>Course aux Points<br>Keirin | tion Fees<br>ELITE / JUNIORS<br>ELITE<br>ELITE / JUNIORS                 | CI CLASSE 2 - LYON VELODROME GEORGES PRER<br>inscription jusqu'au 02/09/2021 in<br>27,00 €<br>0,00 €<br>0,00 €<br>0,00 € |

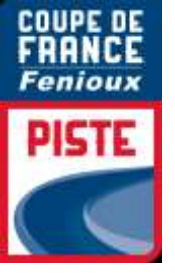

Attention afin de pouvoir valider l'inscription il faut absolument cocher « droits inscription ». Passer à l'étape 4

| Nom :                     |                |
|---------------------------|----------------|
| Prénom :                  |                |
| UCI IC :                  |                |
| Date de naissance :       |                |
| Club :                    |                |
| Catégorie de licence :    | 1ère Catégorie |
| Votre age au 31/12/2021 · | 22 ans         |

| /09/2021<br>oir la liste des engagés COUPE DE FRANCE FENIOUX PISTE UCI CLASSE 2 - LYON<br>VELODROME GEORGES PREREVAL |                 |                                                   |  |  |
|----------------------------------------------------------------------------------------------------|-----------------|---------------------------------------------------|--|--|
| Droits Inscription / Registra                                                                                        | tion Fees       | inscription jusqu'au 02/09/2021 inclus<br>27.00 € |  |  |
| Vitesse Individuelle                                                                                                 | ELITE / JUNIORS | 0,00 €                                            |  |  |
|                                                                                                    |                 |                                                   |  |  |
|                                                                                                    |                 |                                                   |  |  |
|                                                                                                    |                 |                                                   |  |  |
|                                                                                                    |                 |                                                   |  |  |
|                                                                                                    |                 |                                                   |  |  |
|                                                                                                    |                 |                                                   |  |  |
|                                                                                                    |                 |                                                   |  |  |
|                                                                                                    |                 |                                                   |  |  |
|                                                                                                    |                 |                                                   |  |  |
|                                                                                                    |                 |                                                   |  |  |
|                                                                                                    |                 |                                                   |  |  |
|                                                                                                    |                 |                                                   |  |  |

Vérifiez les inscription que vous avez choisies pou Vous pouvez les ajouter à votre panier pour payer en ligne.

Vous pouvez ensuite revenir à l'étape 1 pour ajouter des inscriptions pour Mathilde GROS ou un autre numéro de licence.

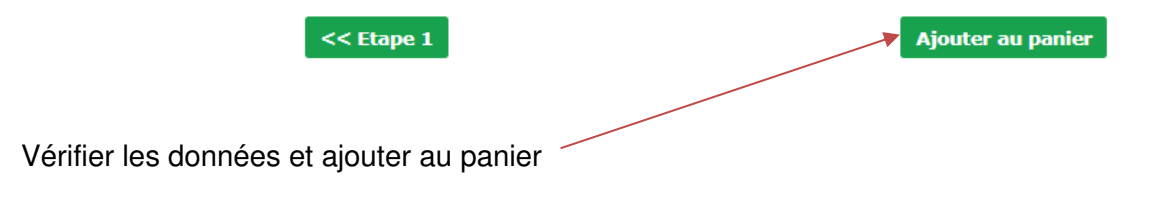

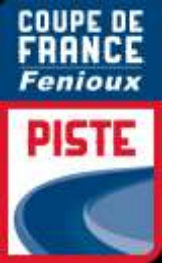

| Votre commande                                                                 | Total HT                 | TVA en %                  | Total TTC  |  |  |  |
|--------------------------------------------------------------------------------|--------------------------|---------------------------|------------|--|--|--|
| 🔒 [10408] Engagement                                                           | ,                        | 10/09/2021                | -          |  |  |  |
| 4893095472 COUPE DE FRANCE FENIOUX PISTE UCI CLASSE 2 - LYON VELODROME GEORGES |                          |                           |            |  |  |  |
| PREREVAL - Droits Inscription / Registration                                   | 1 Fees -                 |                           |            |  |  |  |
| 1 x 27,00 Eu                                                                   | 27,00 Eu                 | 0,00 %                    | 27,00 Eu   |  |  |  |
| 🔚 [10335] Engagement :                                                         | · ·                      | 10/09/2021                | -          |  |  |  |
| 4893095472 COUPE DE FRANCE FENIOUX PISTE UCI CLASSE 2 - LYON VELODROME GEORGES |                          |                           |            |  |  |  |
| PREREVAL - Vitesse Individuelle - ELITE / JU                                   | JNIORS                   |                           |            |  |  |  |
| 1 × 0,00 Eu                                                                    | 0,00 Eu                  | 0,00 %                    | 0,00 Eu    |  |  |  |
|                                                                                |                          |                           |            |  |  |  |
|                                                                                | Total HT:                |                           | 27,00 Eu   |  |  |  |
|                                                                                | Total TVA:               |                           | 0.00 Eu    |  |  |  |
|                                                                                | Total TTC                |                           | 27.00 Eu   |  |  |  |
|                                                                                |                          |                           |            |  |  |  |
|                                                                                |                          |                           |            |  |  |  |
|                                                                                |                          |                           |            |  |  |  |
| Vous êtes <b>nouveau</b> client                                                | Vous êtes déjà client    | de la boutique            |            |  |  |  |
|                                                                                |                          |                           |            |  |  |  |
|                                                                                | o                        |                           |            |  |  |  |
| Cliquez sur Valider pour passez votre commande.                                | Saisissez votre Pseudo e | t votre Mot de pas        | ses puis   |  |  |  |
| Valider et payer la commande                                                   | valuez.                  |                           |            |  |  |  |
| 4                                                                              | Pseudo · I monzo(        | Øffe fr                   |            |  |  |  |
| Les paiements sont sécurisés par PAYBOX.                                       |                          |                           |            |  |  |  |
|                                                                                | Mot de passe :           |                           |            |  |  |  |
|                                                                                |                          |                           | -          |  |  |  |
|                                                                                | Valider et               | : payer la commande       | J          |  |  |  |
|                                                                                |                          |                           |            |  |  |  |
|                                                                                |                          | <u>mot de passe oubli</u> | <u>é ?</u> |  |  |  |
|                                                                                |                          |                           |            |  |  |  |
|                                                                                |                          |                           |            |  |  |  |
|                                                                                |                          |                           |            |  |  |  |

Valider et payer la commande

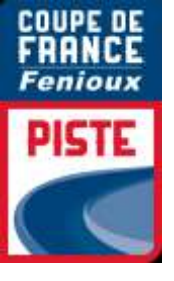

| Coordonnées de f     | acturation                           |                                                                     |
|----------------------|--------------------------------------|---------------------------------------------------------------------|
| Civilité :           | O <sub>Mme</sub> O <sub>M. (#)</sub> |                                                                     |
| Nom :                | (#)                                  | Merci de remplir ce formulaire.<br>Tous les champs marqués (#) sont |
| Prénom :             | (#)                                  | obligatoires.                                                       |
| Adresse :            |                                      | Les paiements sont sécurisés par PAYBOX.                            |
|                      | (#)                                  |                                                                     |
| Code postal :        | (#)                                  |                                                                     |
| Ville :              | (#)                                  |                                                                     |
| Pays :               | (#)                                  |                                                                     |
| Téléphone :          | (#)                                  |                                                                     |
| Email :              | I.monzo@ffc.fr (#)                   |                                                                     |
|                      |                                      |                                                                     |
| Pseudo :             | (#)                                  |                                                                     |
| Mot de passe :       | •••••• (#)                           |                                                                     |
| Confirmez le passe : |                                      |                                                                     |

| Votre commande                                                                 |                  | Total HT               | TVA en %       | Total TTC |  |  |  |
|--------------------------------------------------------------------------------|------------------|------------------------|----------------|-----------|--|--|--|
| [10408] Engagement :                                                           |                  |                        | > 10/09/2021 - |           |  |  |  |
| 4893095472 COUPE DE FRA                                                        | ANCE FENIOUX PIS | TE UCI CLASSE 2 - LYON | VELODROME GEOR | GES       |  |  |  |
| PREREVAL - Droits Inscription / Registration Fees -                            |                  |                        |                |           |  |  |  |
|                                                                                | 1 x 27,00 Eu     | 27,00 Eu               | 0,00 %         | 27,00 Eu  |  |  |  |
| 🔚 [10335] Engagement :                                                         |                  |                        | > 10/09/2021 - |           |  |  |  |
| 4893095472 COUPE DE FRANCE FENIOUX PISTE UCI CLASSE 2 - LYON VELODROME GEORGES |                  |                        |                |           |  |  |  |
| PREREVAL - Vitesse Individuelle - ELITE / JUNIORS                              |                  |                        |                |           |  |  |  |
|                                                                                | 1 x 0,00 Eu      | 0,00 Eu                | 0,00 %         | 0,00 Eu   |  |  |  |
|                                                                                |                  |                        |                |           |  |  |  |

| Total HT:  | 27,00 Eu |
|------------|----------|
| Total TVA: | 0,00 Eu  |
| Total TTC  | 27,00 Eu |

Vous pouvez joindre un commentaire à votre commande.

|                              | // |
|------------------------------|----|
| Valider et payer la commande |    |

Renseigner l'ensemble des informations, créer un pseudo et un mot de passe. Valider et Payer la commande

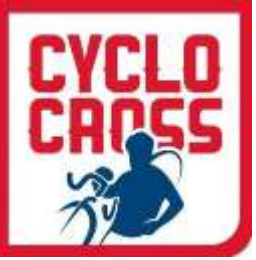

#### Mme LAETITIA BRÛLÉ

dddsqsdq 78180 MONTIGNY LE BRETONNEUX FRANCE

Tél. :0181880954 Email :l.monzo@ffc.fr

| Votre commande                                                                         |              | Total HT | TVA en %       | Total TTC  |  |  |
|----------------------------------------------------------------------------------------|--------------|----------|----------------|------------|--|--|
| [10408] Engagement :   > 10/09/2021 - 4893095472                                       |              |          |                |            |  |  |
| COUPE DE FRANCE FENIOUX PISTE UCI CLASSE 2 - LYON VELODROME GEORGES PREREVAL - Droits  |              |          |                |            |  |  |
| Inscription / Registration                                                             | 1 Fees -     |          |                |            |  |  |
|                                                                                        | 1 x 27,00 Eu | 27,00 Eu | 0,00 %         | 27,00 Eu   |  |  |
| [10335] Engagement : 🔳                                                                 |              |          | > 10/09/2021 - | 4893095472 |  |  |
| COUPE DE FRANCE FENIOUX PISTE UCI CLASSE 2 - LYON VELODROME GEORGES PREREVAL - Vitesse |              |          |                |            |  |  |
| Individuelle - ELITE / JO                                                              | NIORS        |          |                |            |  |  |
|                                                                                        | 1 x 0,00 Eu  | 0,00 Eu  | 0,00 %         | 0,00 Eu    |  |  |
|                                                                                        |              |          |                |            |  |  |
|                                                                                        |              |          | Total HT       | 27,00 Eu   |  |  |
|                                                                                        |              |          | Total TVA      | 0,00 Eu    |  |  |
|                                                                                        |              |          | Total TTC      | 27.00 Eu   |  |  |

Pour pouvoir commander, vous devez accepter nos conditions de vente.

### J'accepte les conditions de vente.

Une fois votre paiement effectué sur Paybox, merci de retourner sur le site en utilisant le bouton prévu à cet effet, pour recevoir votre confirmation de commande.

Payer par carte bancaire ou par PayPal

Procéder au règlement

#### FFC Référence de la transaction: 115248 Montant: 27.00 EUR

| Choisissez votre moyen de paiement               |                       |        |
|--------------------------------------------------|-----------------------|--------|
| Paiement par Carte Bancaire                      | Paiement par PayPal   | PayPal |
| ○ □ ○ VISA ○ ● ○ ○ ○ ○ ○ ○ ○ ○ ○ ○ ○ ○ ○ ○ ○ ○ ○ | Effectuer le paiement |        |
|                                                  | Annuler               |        |

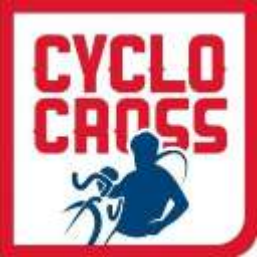

## PAIEMENT SECURISE PAYBOX

Remplissez vos informations bancaires complètes.

ATTENTION : A la fin de la procédure, quand vous « valider », vous devrez choisir « Retourner sur le site » (ou une formule y ressemblant) et ne pas fermer votre fenêtre, sinon votre transaction ne sera pas validée.

Vous recevrez un ticket de Paybox par courriel vous informant que votre débit a été accepté. Puis vousrecevrez également un accusé de réception de la Fédération Française de Cyclisme qui récapitule vos engagements et le montant payé que vous devrez conserver en cas d'éventuels remboursements.

Vous pouvez bien-entendu préparer vos engagements à l'avance, les stopper, les reprendre, les faire en 2 fois, mais n'oubliez pas le délai indiqué sur le guide de compétition 20h00 pour le paiement, sans quoi, les engagements ne pourront pas être pris en compte.

Vous êtes maintenant inscrit !! Bonne saison à tous !

FFC | DAS \_\_\_\_\_

10